### **Adverse Drug Reactions Monitoring System (ADRMS) User Manual**

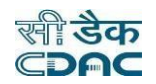

URL: https://adrmsipc.in/adrms/index.html

Account Type Programme Coordinator

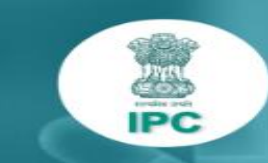

Stepping towards patient's safety

ADRMS

An Indigenous Adverse Drug Reactions Monitoring System (ADRMS) by Indian Pharmacopoeia Commission (IPC), Ministry of Health & Family Welfare, Govt. of India, to ease reporting and monitoring of adverse events (side effects) on patients due to medical products (medicine, vaccine & medical device) for the safety of patients.

Designed, Developed & Maintained by C-DACe.

## Index

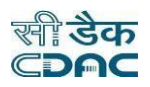

| 1.  | Steps to register in ADRMS as Medical Device Monitoring Centre (MDMC) | Pg No. 01       |
|-----|-----------------------------------------------------------------------|-----------------|
| 2.  | How to create new account in ADRMS?                                   | Pg No. 02 to 04 |
| 3.  | How to Sign In?                                                       | Pg No. 05       |
| 4.  | How to Setup Profile of Programme Coordinator?                        | Pg No.06 to 07  |
| 5.  | How to add Institute?                                                 | Pg No. 08 to 09 |
| 6.  | How to enrol the Institute as MDMC?                                   | Pg No. 10 to 18 |
| 7.  | How to Change Password?                                               | Pg No. 19       |
| 8.  | How to Change Email Address?                                          | Pg No. 20       |
| 9.  | How to Change Mobile Number?                                          | Pg No. 21       |
| 10. | How to Change Professional Information of programme coordinator?      | Pg No. 22       |
| 11. | How to reset password?                                                | Pg No. 23       |
| 12. | How to Sign Out?                                                      | Pg No. 24       |

### **Steps to register in ADRMS as Medical Device Monitoring Centre (MDMC)**

सी डैक ⊂**⊃∩⊂** 

**Programme coordinator** in the Materiovigilance Programme of India(MvPI) is responsible for overseeing the monitoring, reporting, and management of adverse events related to medical devices to ensure patient safety and regulatory compliance.

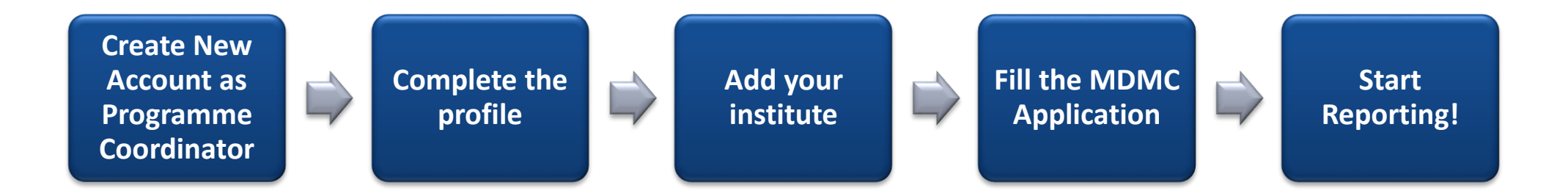

### How to create new account in ADRMS?

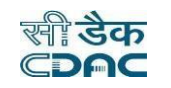

| sername/ Mobile no.                                                                                  |                   |
|----------------------------------------------------------------------------------------------------|-------------------|
| Username/ Mobile no.                                                                                 |                   |
| Password                                                                                             | I forgot password |
| <ul> <li>Password</li> </ul>                                                                         | Ø                 |
|                                                                                                    |                   |
| Remember me on this device                                                                           |                   |
| Remember me on this device<br>Sign in<br>Need an account? Sign                                       | up here           |
| Remember me on this device<br>Sign in<br>Need an account? Sign<br>A consumer can also report without | up here           |

### Step 1: Click on "Sign up Here" to create new account

## How to create new account in ADRMS? Contd.

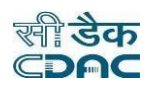

| Create new accour    | nt                    | ×  | Step 2: Enter the following details |
|----------------------|-----------------------|----|-------------------------------------|
| Account type 🝞       |                       |    |                                     |
| Programme Coord      | l ast name            | ~  | Type As<br>"Programm                |
| First name           | Last name             |    | Coordinato                          |
| Username             |                       |    | Enter Name                          |
| Username<br>Password |                       |    | First Name &<br>Last Name           |
| Password             |                       | Ø  |                                     |
|                      | Next                  |    | Create Credent                      |
|                      |                       |    | Password                            |
| tep 3: Click on "N   | ext" to proceed furth | er |                                     |

### How to create new account in ADRMS? Contd.

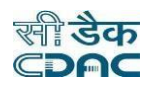

| Create new a  | account            | ×       |
|---------------|--------------------|---------|
| Date of birth |                    |         |
| Day 🗸         | Month $\checkmark$ | Year 🗸  |
| Gender        |                    |         |
| Select        |                    | ~       |
| Mobile no.    |                    |         |
|               |                    |         |
| One Time Pass | sword              | GET OTP |
|               |                    |         |
|               |                    |         |
|               | Back               |         |
|               | Create new accou   | nt      |
|               | 1                  |         |

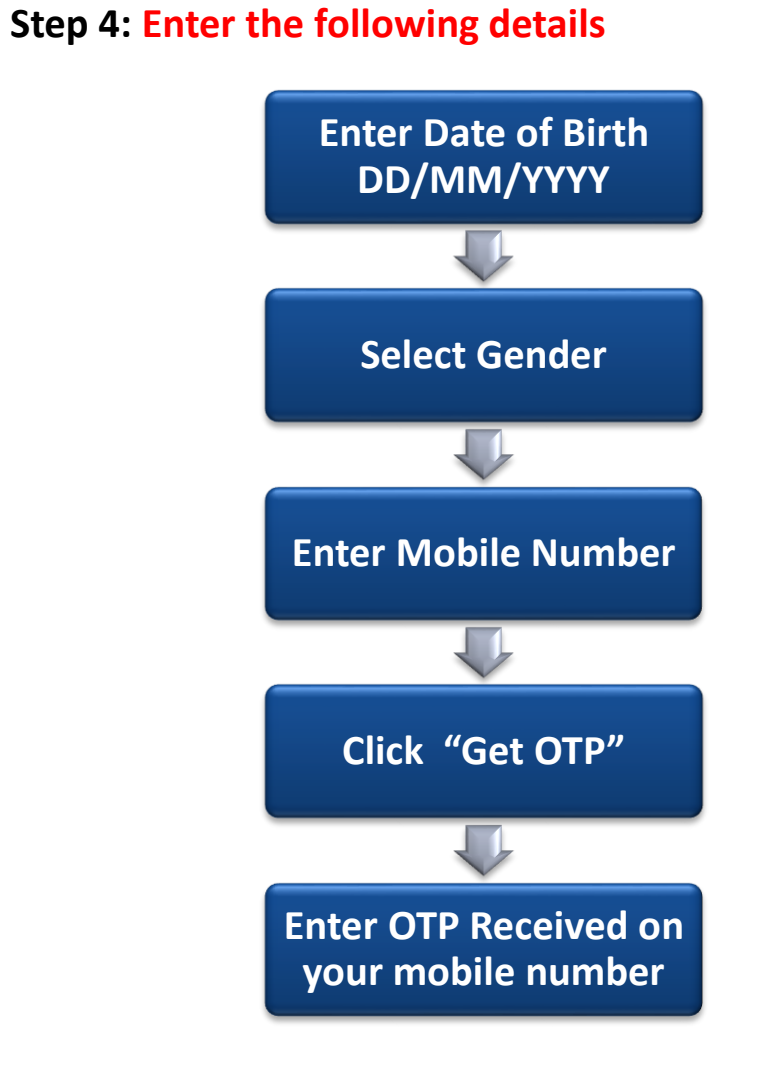

Step 5: Click on "create new account"

# How to Sign In?

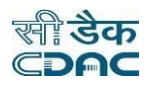

| Username/ Mobile                          | no.                                                                                         |          |
|-------------------------------------------|---------------------------------------------------------------------------------------------|----------|
|                                           | •                                                                                           |          |
| Password                                  | l forgot                                                                                    | password |
| and a second second second                |                                                                                             | 10       |
| Remember me                               | on this device                                                                              | Q        |
| Remember me                               | on this device<br>Sign in                                                                   | 8        |
| Remember me     Need                      | on this device<br>Sign in<br>d an account? Sign up here                                     |          |
| Remember me     Need     A consumer can a | on this device<br>Sign in<br>d an account? Sign up here<br>Iso report without creating an a |          |

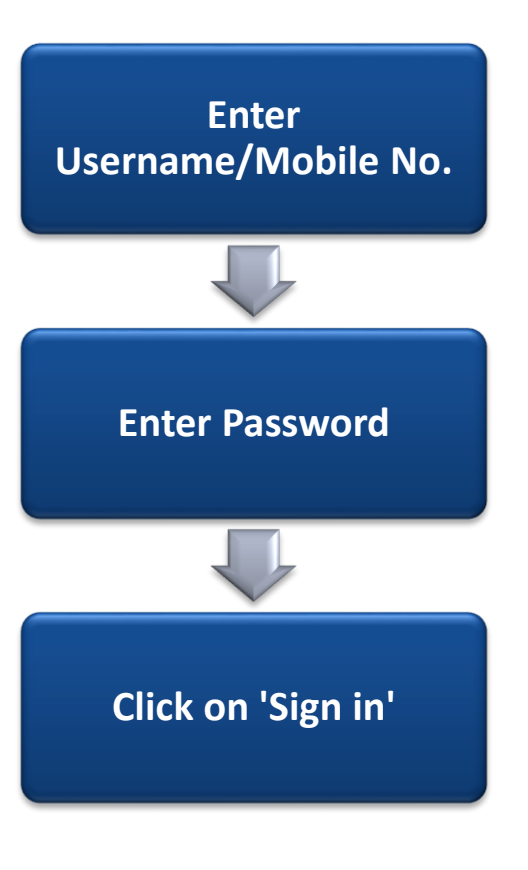

# How to Setup Profile of Programme Coordinator?

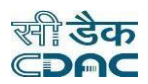

| ADRMS - Indian Pha           | armacopoeia Commission |                          | PROGRAMME COORDINATOR |
|------------------------------|------------------------|--------------------------|-----------------------|
| 💧 Home 🛛 🛢 Master 🗸          |                        |                          | C Search              |
| Dashboard<br>AMC Application | MDMC<br>Application    | Add Institute<br>Request |                       |

#### **Programme Coordinator Dashboard**

Initially, dashboard of Programme Coordinator contains "AMC application", "MDMC application" and "Add Institute Request".

Step one is to Edit "**Profile**" of Programme Coordinator.

# How to Setup Profile of Programme Coordinator? Contd.

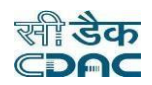

|                                           | Click on "Profile" and then enter all the necessary information                                                                    |   |
|-------------------------------------------|----------------------------------------------------------------------------------------------------|---|
| 📍 Profile                                 | Contact information                                                                                                    |   |
| <ul> <li>Report issue</li> <li></li></ul> | Email address has been added successfully     ×       EMAIL ADDRESS     ••••••••••••••••••••••••••••••••••••                       | - |
|                                           | Professional information         Professional information has been added successfully         CENTER/ COMPANY NAME         ADDRESS | - |
|                                           | OCCUPATION                                                                                                    |   |

## How to add Institute?

| ADRMS - Indian Pha           | armacopoeia Commissio | n                        |          |
|------------------------------|-----------------------|--------------------------|----------|
| 💧 Home 🛛 🛢 Master 🗸          |                       |                          | C Search |
| Dashboard<br>AMC Application | MDMC<br>Application   | Add Institute<br>Request |          |

Step 1: Click on "Add Institute Request". The form to add Institute will appear.

## How to add Institute? Contd.

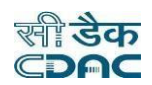

| ADRMS - Indian Pharmacopoeia Commission                                                        |                           | PROGRAMME COORDINATOR         | Step 2: Enter the following details                                       |
|------------------------------------------------------------------------------------------------|---------------------------|-------------------------------|---------------------------------------------------------------------------|
| Home Master                                                                                    |                           | C Search                      | Write all details and click<br>Save. In Request list sav                  |
| nstitute name                                                                                  | Institute type            | Institute category            | Institute Request will ac                                                 |
| Address 0/150                                                                                  | Select V Pin code         | Select $\lor$                 |                                                                           |
| District State                                                                                 | Country                   | v                             | Write Institute name,<br>Address, Pin code, Phor<br>no., & Email address. |
| Cancel                                                                                         |                           | Save                          |                                                                           |
| how 10 entries Excel PDF<br>INSTITUTE NAME 11 TYPE 11 CATEGORY 11 DISTRICT 11<br>No date avail | STATE II COUNTRY II CREAT | Search: ED ON 11 STATUS 11 11 | Select Institute type,<br>Institute category, Distri                      |

Step 3: Click on "Save" to save the Institute. IPC-MvPI will approve the add Institute request.

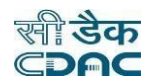

| ADRMS - Indian Phar          | rmacopoeia Commissior |                          | PROGRAMME COORDINATOR |
|------------------------------|-----------------------|--------------------------|-----------------------|
| 💧 Home 🛛 🛢 Master 🗸          |                       |                          | Cearch                |
| Dashboard<br>AMC Application | MDMC<br>Application   | Add Institute<br>Request |                       |

**Click on "MDMC Application", to enrol the Institute as MDMC.** 

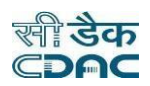

In application form there are five sections to be filled which are as follows: *All fields marked with an asterisk \* are mandatory.* 

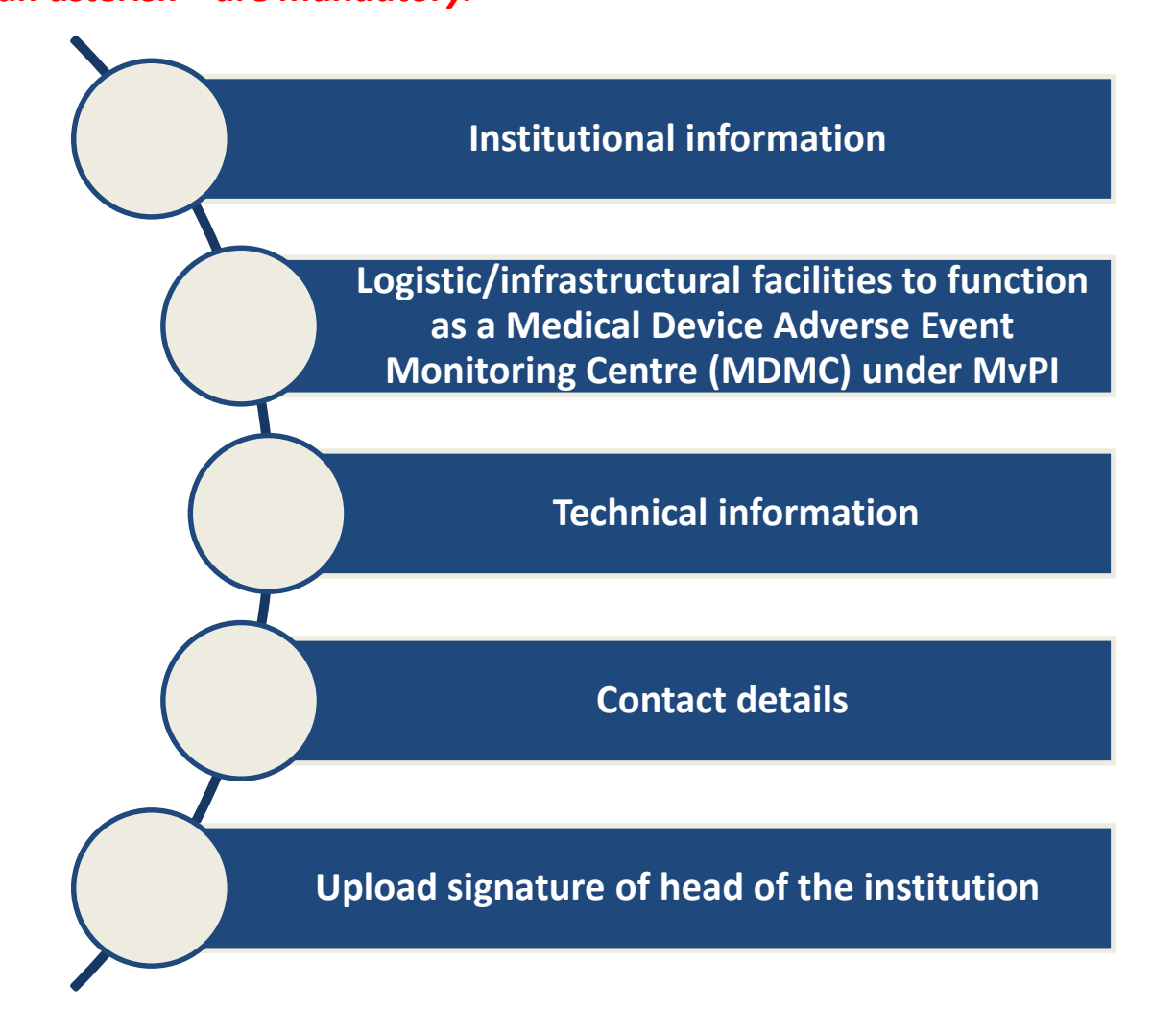

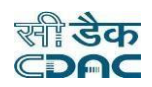

#### I. Institutional information:

| ADRMS - Indian Pharmacopoeia Commission       |                                                       | PROGRAMME COORDINATOR                                                                                                    |
|-----------------------------------------------|-------------------------------------------------------|----------------------------------------------------------------------------------------------------|
| Home                                          |                                                       |                                                                                                    |
| MDMC Application                              |                                                       |                                                                                                    |
| I. Institutional information                  |                                                       | ON THIS PAGE<br>- I. Institutional information                                                                                          |
| Name of the institution Add Institute Request | Name of the hospital affiliated Add Institute Request | <ul> <li>II. Logistic/infrastructural facilities to<br/>function as a Medical Device Monitoring<br/>Center (MDMC) under MyPI</li> </ul> |
| Select ~                                      | Select                                                | - III. Technical information                                                                                                    |
| Institution type                              | Institution category                                  | - IV. Contact details<br>- V. Upload signature of head of the                                                                           |
| Select ~                                      | Select ~                                              | institution                                                                                                    |
| Distance between hospital & institution in km | No. of beds in the hospital                           |                                                                                                    |
|                                               |                                                       | All fields are mandatory                                                                                                    |
| Patient statistics (Inpatient/ Outpatient)    | Total no. of departments                              |                                                                                                    |
|                                               |                                                       |                                                                                                    |
|                                               |                                                       |                                                                                                    |

#### Enter the following details,

- Name of the institution
- Name of hospital affiliated
- Institution type
- Institution category and write Distance between hospital & institution in km
- No. of beds in the hospital
- Patient statistics (Inpatient/Outpatient), Total no. of departments

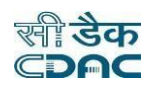

### II. Logistic/ Infrastructural facilities to function as a MDMC under MvPI:

| II. Logistic/ Infrastructural facilities to ful | ction as a Medical Devi | ce Monitoring Center (MDMC) under MvPI   |
|-------------------------------------------------|-------------------------|------------------------------------------|
| Name of department to function as an MDMC       |                         | Total no. of faculties in the department |
|                                                 |                         |                                          |
| Whether workplace is allocated for MvPI         | Whether computer        | & logistic facilities available for MvPI |

**Name of department to function as an MDMC:** Enter **"Name of department to function as an MDMC"**, contain letters, numbers, spaces and special characters (./()-), and must not exceed 100 characters length.

Whether computer & logistic facilities available for MvPI: Select "Yes" or "No"

Whether workplace is allocated for MvPI: Select "Yes" or "No"

Select right option. Enter the correct information

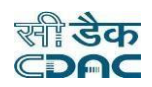

#### **III.** Technical information (a. Details of the proposed coordinator):

| . Technical information       |                              |        | All fields are mandatory |
|-------------------------------|------------------------------|--------|--------------------------|
| a. Details of the proposed    | l coordinator                |        |                          |
| Name                          |                              |        |                          |
| Designation                   | Qualification                |        |                          |
| Total experience in yr        |                              |        |                          |
| Experience in materiovigilanc | e                            | 0/500  |                          |
| Details of training/ CME on M | vPI attended in last 2 years | 0/1000 |                          |
|                               |                              |        |                          |

Enter "Details of the proposed coordinator"

Enter the "Designation, Qualification, Total experience in year, Experience in Materiovigilance and Details of training/CME on MvPI attended in last 2 year".

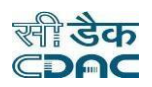

### III. Technical information (b. Details of the proposed deputy coordinator ):

| Name                                 | Designati             | ion                    |       |
|--------------------------------------|-----------------------|------------------------|-------|
| Qualification                        |                       | Total experience in yr |       |
| Experience in materiovigilance       |                       |                        | 0/50  |
| Details of training/ CME on MvPI att | ended in last 2 years |                        | 0/100 |

Enter "Details of the proposed deputy coordinator"

Enter the "Designation, Qualification, Total experience in year, Experience in Materiovigilance and Details of training/CME on MvPI attended in last 2 year"

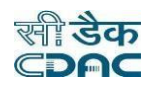

### **IV. Contact details (a. Principal/ Dean/ Medical Superintendent/ In charge):**

| . Contact details                                    | All fields are mandatory |
|------------------------------------------------------|--------------------------|
| a. Principal/ Dean/ Medical Superintendent/ Incharge |                          |
| Designation Name                                     |                          |
| Select ~                                             |                          |
| Mobile no. Email address                             |                          |
|                                                      |                          |
|                                                      |                          |

Enter "Details Principal/ Dean/ Medical Superintendent/ In charge "

Enter the "Designation, Mobile Number and Email Address"

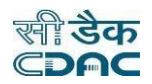

### IV. Contact details (b. Coordinator): Write all details.

| Designation | Name          |  |  |
|-------------|---------------|--|--|
|             |               |  |  |
|             |               |  |  |
| Mobile no.  | Email address |  |  |
|             |               |  |  |

### Enter the "Contact details of Coordinator and Deputy Coordinator"

#### **IV. Contact details (c. Deputy Coordinator): Write all details.**

| Designation | Name          |  |  |
|-------------|---------------|--|--|
|             |               |  |  |
|             |               |  |  |
| Mobile no.  | Email address |  |  |

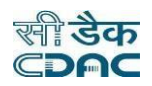

#### **IV.** Contact details (d. Complete postal address of proposed MDMC):

| Address   | 0/150         |         |   |
|-----------|---------------|---------|---|
| District  | State         | Country |   |
|           | ~             | ~       | ~ |
| Phone no. | Email address |         |   |
| ()        |               |         |   |
|           |               |         |   |
|           |               |         |   |

#### undergo "terms of reference" and click on "We have undergone terms of reference"

Finally, click on "Next - Preview & submit" to submit the application. IPC-MvPI will approve the request.

### How to Change Password?

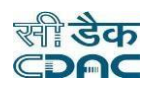

| Account information |                                                              |  |
|---------------------|--------------------------------------------------------------|--|
| ACCOUNT TYPE        | Programme Coordinator<br>Materiovigilance Programme Of India |  |
| USERNAME            |                                                              |  |
| PASSWORD            |                                                              |  |

#### Click here to edit password

| Change password             | $\times$ |
|-----------------------------|----------|
| Current password *          |          |
|                             |          |
| New password *              |          |
|                             | Ø        |
| Reenter new password *      |          |
|                             |          |
|                             |          |
| Change password             |          |
| 1                           |          |
| Click here to change the pa | ssword   |

Click on *s* to edit password. A pop-up window will appear. Enter the current password, new password, and re enter new password. New password must be 8-20 characters long, contain at least one lowercase letter, one uppercase letter, one number, and one special character (~!@#%^&\*()\_+?:). Must be different from previous passwords.

### **How to Change Email Address?**

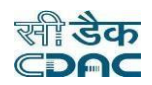

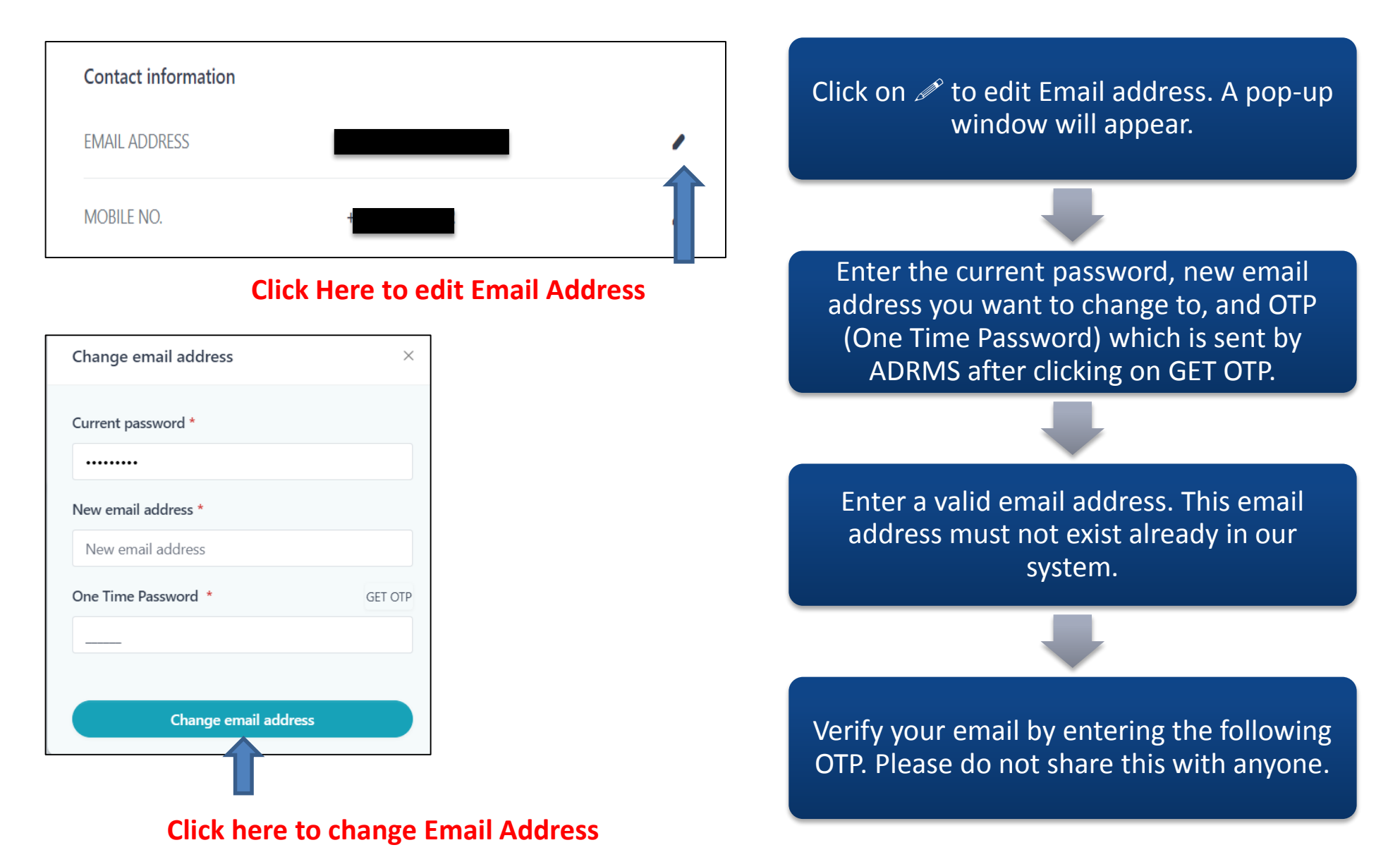

# How to Change Mobile Number?

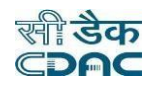

| EMAIL ADDRESS                              | Click on 🥓 to edit mobile number. A pop-<br>up window will appear                                     |
|--------------------------------------------|----------------------------------------------------------------------------------------------------|
| MOBILE NO.                                 |                                                                                                    |
| Click here to edit mobile number           |                                                                                                    |
| Change mobile no. ×                        | Enter Current password                                                                                |
| Current password *                         |                                                                                                    |
| New mobile no. *       One Time Password * | Enter a valid mobile no., this mobile no.<br>must not exist already in our system.                    |
|                                            |                                                                                                    |
| Change mobile no.                          | Please click on Get OTP link to receive an 8<br>digit long OTP on your email, enter that<br>OTP here. |

## How to Change Professional Information of programme coordinator?

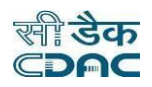

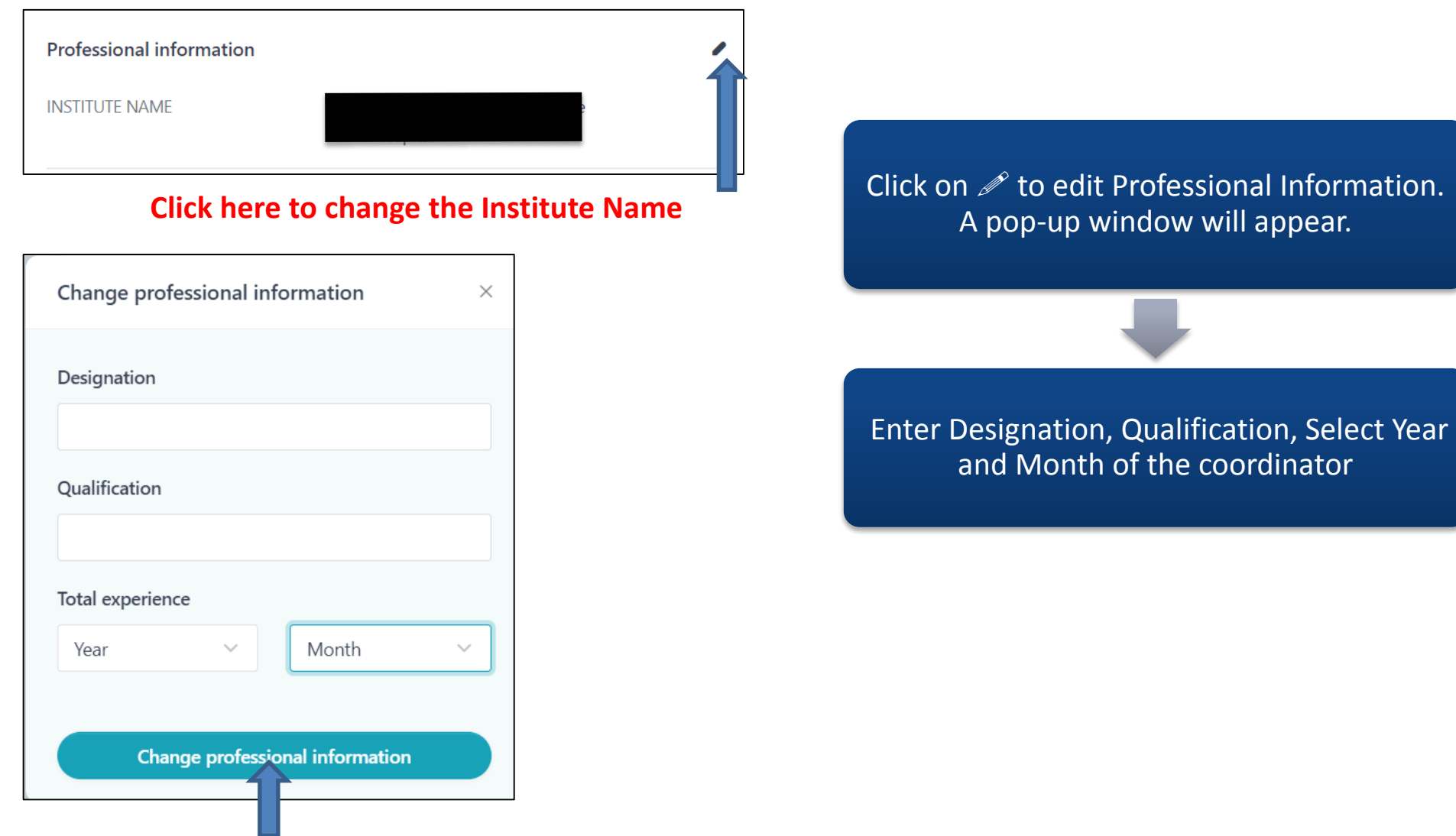

**Click here to change the Professional Information** 

### How to reset password?

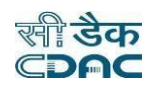

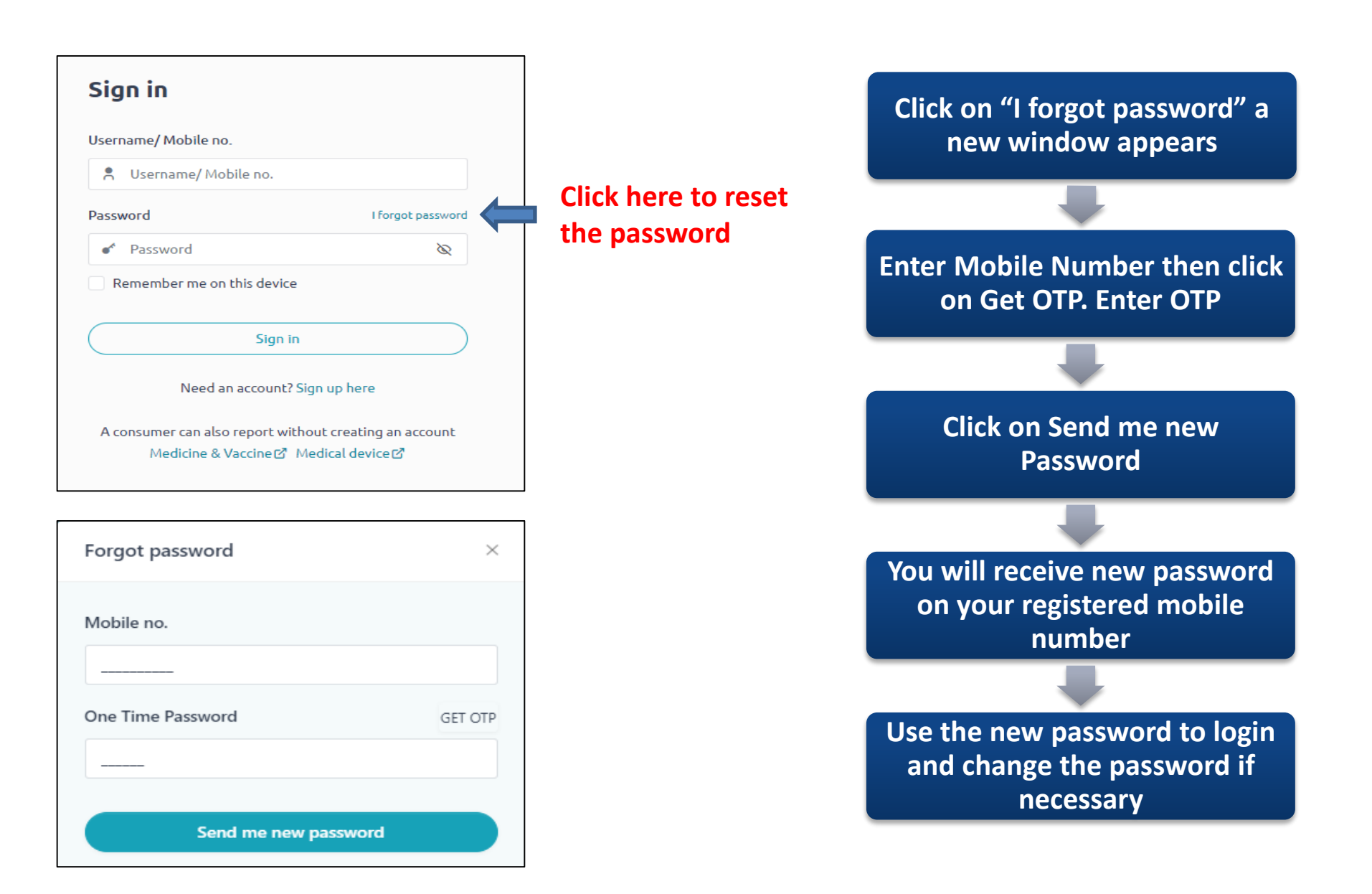

## How to Sign Out?

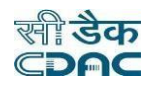

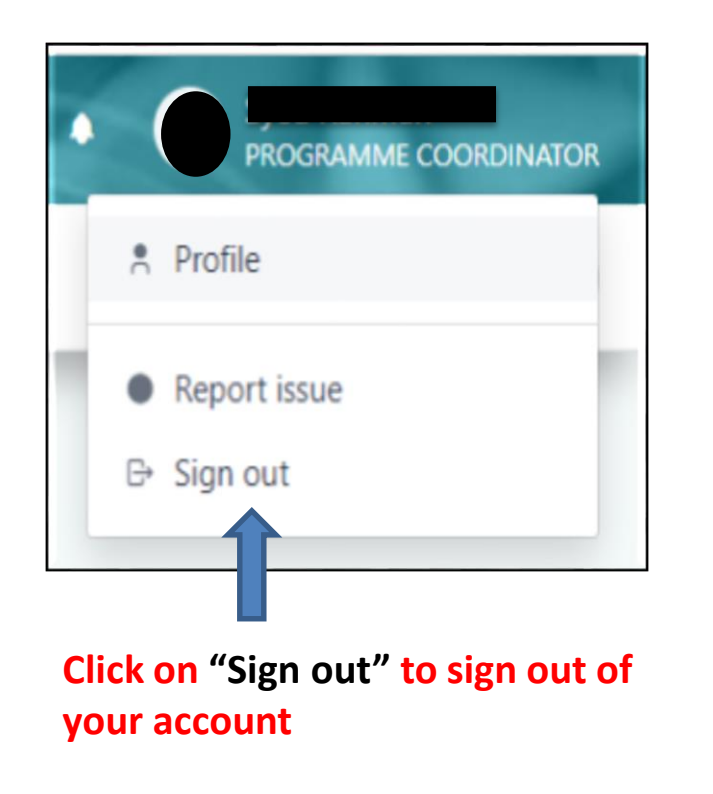

# You have successfully signed out

Thank you for using our services. Please share your valuable feedback.

Share feedback  $\rightarrow$ 

← Take me home

### **Contact Information**

If you have any queries, feel free to contact us through Email – <u>mvpi-ipc@gov.in</u>